# Reset Employee Password

## **CONTENTS**

| Security Partner – Reset Employee Password | 1 |
|--------------------------------------------|---|
| Find the Employee                          | 1 |
| Change Password                            | 1 |
| Rehired Employees                          | 2 |
| Password Requirements                      | 2 |
| Link Help Desk Contact Information         | 2 |

## SECURITY PARTNER - RESET EMPLOYEE PASSWORD

This is a quick guide for Security Partners to reset the password on an employee record in Workday.

## FIND THE EMPLOYEE

- 1. Check your Inbox for either Enable Workday Account OR Reset Worker's Workday Account Password.
- 2. If you see either of the above, you will need to search for and click the employee record. You can search for either the Employee ID or the employee's name.
- 3. From the related actions icon, go to Security Profile  $\rightarrow$  Edit Workday Account.

| +1 (402) (Telephone) @nebraska.gov |            | Actions          |    | Worker Ethan Hunt (                |         |
|------------------------------------|------------|------------------|----|------------------------------------|---------|
|                                    |            | Organization     | >  |                                    | Oantaat |
|                                    |            | Favorite         | >  | View Team                          | Contact |
|                                    |            | Preferences      | >  |                                    | Phone   |
| Job                                | Contac     | Security Profile | >< | View Workday Account               | (Т      |
|                                    |            |                  |    | Edit Workday Account               | ail 🖉   |
| Job Dataila                        | Management |                  |    | Manage Workday Account Credentials | ork Add |

### CHANGE PASSWORD

IMPORTANT: If this person is a rehire, be sure to read the section below on Rehired Employees.

- 1. On the next screen (see screenshots), do the following:
  - a. Take note of the User Name (red box), in case the employee will need this information.

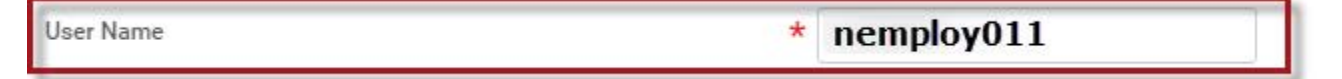

b. Type a new password in both the New Password box and the Verify New Password box. The Password Requirements are listed on the Workday Account screen and are shown below.

| New Password        |  |
|---------------------|--|
| Verify New Password |  |

c. IMPORTANT: Be sure to check the box next to Require New Password at Next Sign In (blue check).

| Require New Password at Next Sign In |   |
|--------------------------------------|---|
| -                                    | _ |

#### **REHIRED EMPLOYEES**

- 1. IF this person is a rehire, you will see a To Do in your Inbox to Enable Workday Account. In addition to resetting the password, it also requires that you remove the Account Expiration Date (see red rectangle).
- 2. Click Submit.
- 3. Click Done.
  - a. You can either call the employee or send an email with the new password. Remember to let her/him know that the password will have to be changed on next sign in.

IMPORTANT: Never send User Name and password in the same email. If the employee needs both pieces of information, send them in two separate emails.

#### PASSWORD REQUIREMENTS

- 1. Must consist of a minimum of eight (8) characters.
- 2. Must include at least one of each of the following character types:
  - a. Uppercase character
  - b. Lowercase character
  - c. Numeric character 0 9
  - d. Special character !" # \$ % & ' ( ) \* + , . / : ; = > ? @ [ [ \ ] ^ \_ ` { | }~
- 3. Passwords expire every 90 days.
- 4. You cannot use a password that you have used within the past year (365 days).
- 5. You have three (3) attempts before your account is disabled.

#### LINK HELP DESK CONTACT INFORMATION

The LINK Help Desk assists with the following programs:

- Workday (Employee Work Center)
- Employee Development Center

Email: <u>as.linkhelp@nebraska.gov</u>

Phone: 402.471.6234